#### Выберите в меню пункт «Магазин»

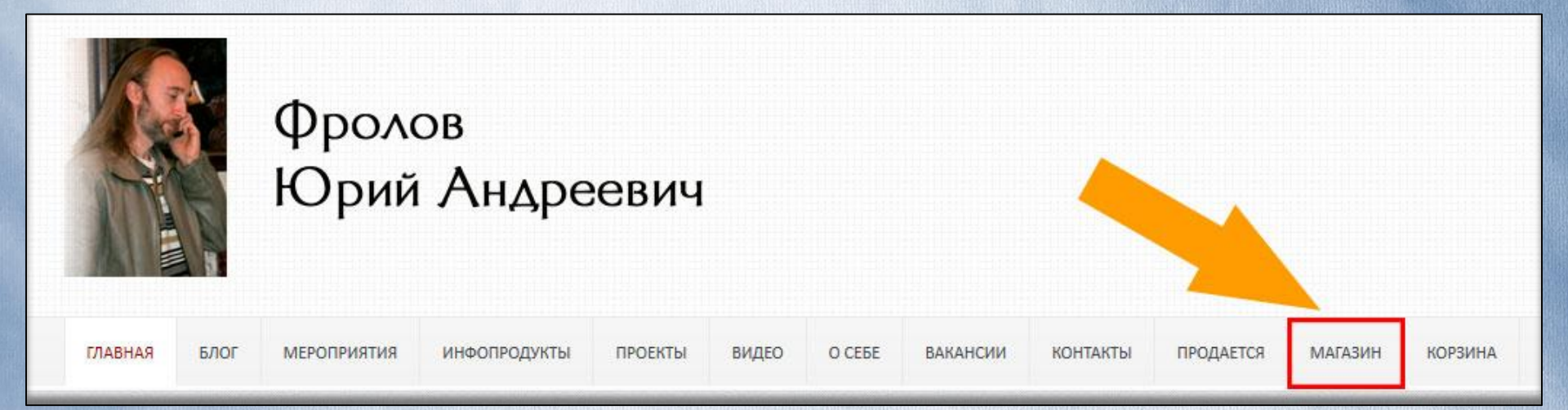

# Выберите интересующий Вас инфопродукт и

#### нажмите кнопку «Добавить в корзину»

#### Инфопродукт №10 — Вода, часть вторая. Приборы для очистки. Печень и желчный пузырь. Болезни, предосторожности, лечение.

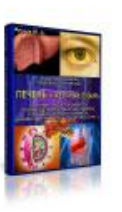

Содержание Вебинара:

1. Печень – строение и функционирование, кровообращение и взаимосвязи.

2. Холестерин – не так опасен, как полагали ранее. Опасен его избыток.

3. Печёночная недостаточность. Страдает и рушится весьорганизм!

4. Жептуха. Причины испедствия. Что это такое? Примеры.

5. Печень и Почки. Печень и Сердце. Как всё происходит? Работа.

6. Печень и Суставы. Печень и Лимфа.

7. Что ещё плохого в потреблении мяса? Печень и тромбоз.

8. И т.д.

Подробнее в описании...

Цена: 3,000р.

ДОБАВИТЬ В КОРЗИНУ

# Вы переместились в корзину. Нажмите оформить заказ

#### Корзина

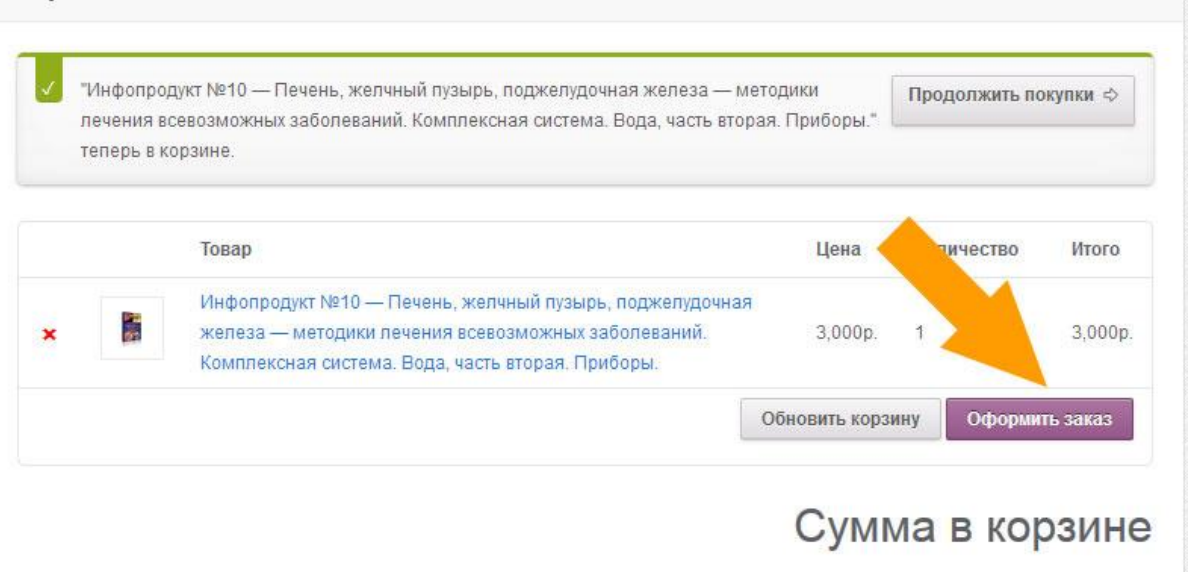

| Стоимость | 3,000p. |
|-----------|---------|
| товаров   |         |
| Сумма     | 3,000p. |
| заказа    |         |

# Заполните платежную форму и жмите «Разместить заказ»

#### Ваш заказ

| Товар                                                                                                    | Итого   |
|----------------------------------------------------------------------------------------------------|---------|
| Инфопродукт №10 — Печень, желчный пузырь, поджелудочная железа — методики лечения всевозможных<br>заболеваний. Комплексная система. Вода, часть вторая. Приборы. × 1 | 3,000p. |
| Стоимость товаров                                                                                                    | 3,000p. |
| Сумма заказа                                                                                                    | 3,000p. |
| 0                                                                                                    |         |
| ROBOKASSA ROBOKASSA                                                                                                    |         |

Оплата с помощью robokassa.

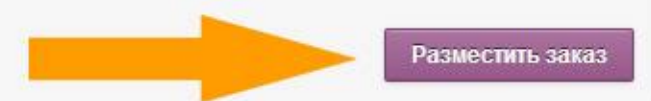

#### И Оплачивайте Ваш заказ

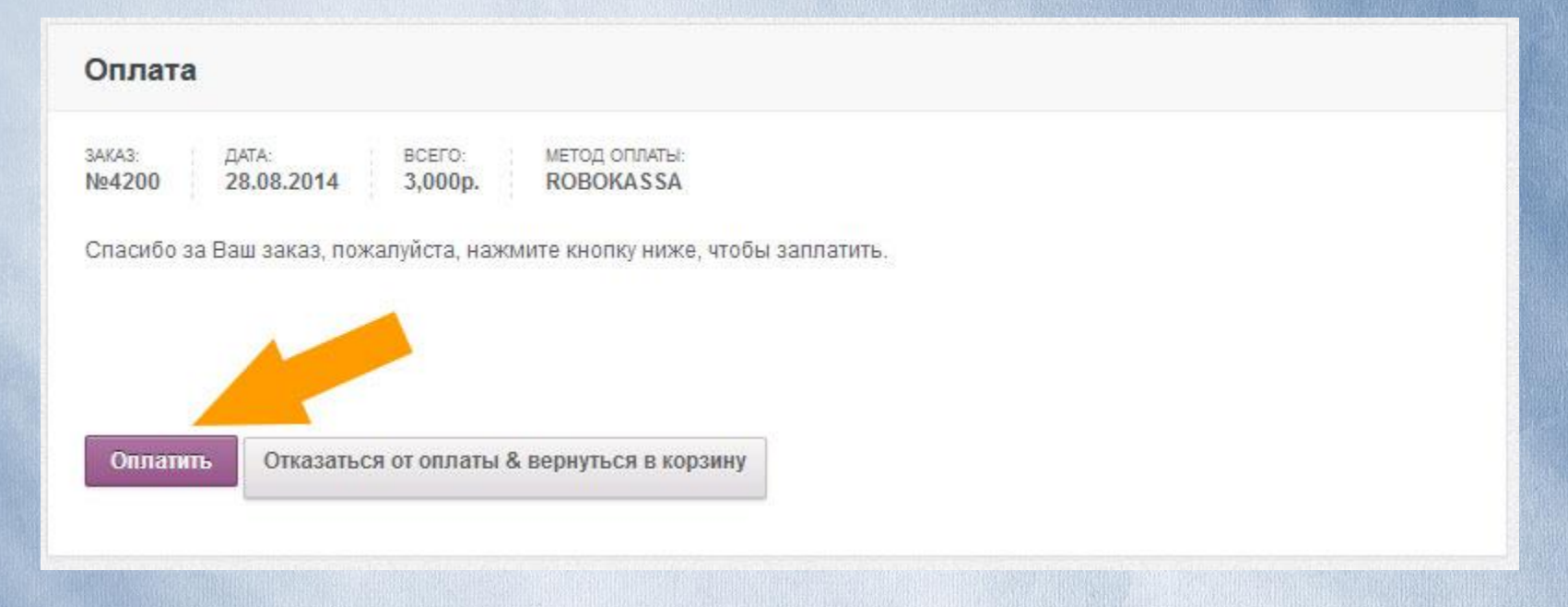

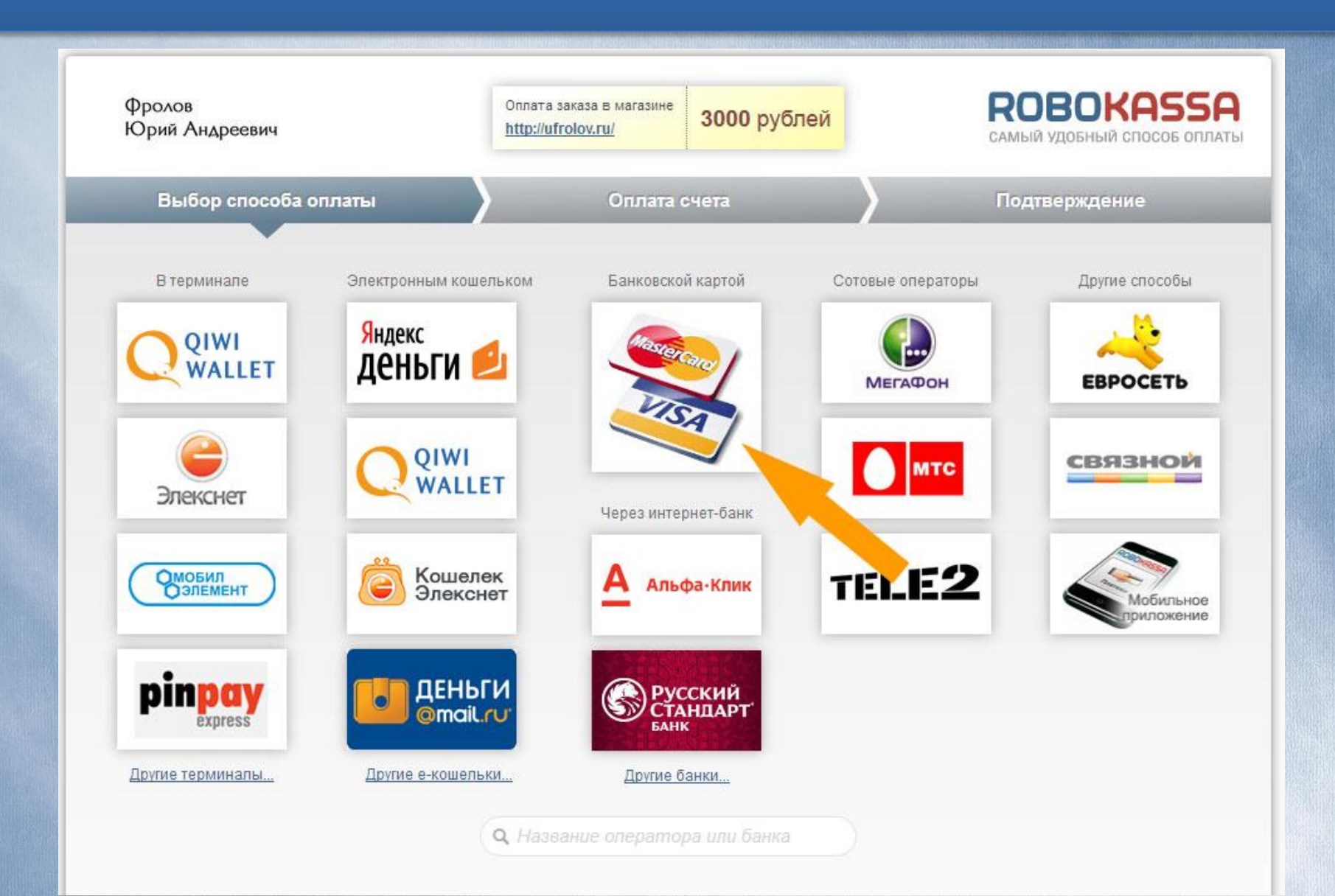

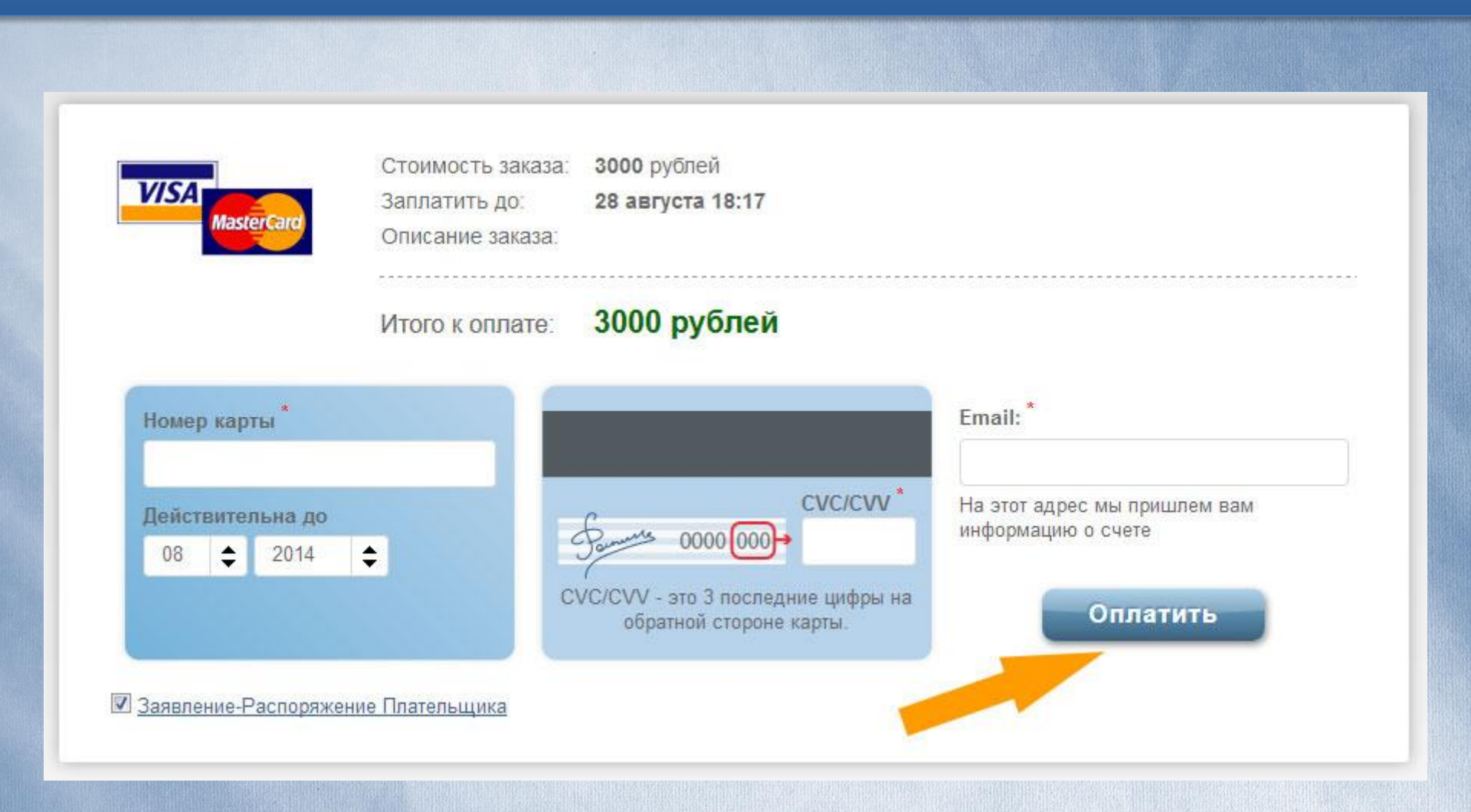

# После оплаты инфопродукта вам на почту придет ссылка на скачивание.

#### Ваш заказ выполнен - скачать файлы

Здравствуйте. Ваш недавний заказ от Блог Фролова Ю. А. был выполнен. Информация о заказе предоставлена ниже для вашего удобства:

#### Заказ: №421

Файлы для скачивания:

Скачать 1: Инфопродукт №10

Файлы для скачивания:

Скачать 2: Инфопродукт №9

#### Возможные трудности:

Если вы добавляете товар в корзину и ничего не происходит попробуйте перейти в корзину вручную нажав кнопку «корзина» в меню. Юрий Андреевич

Если по каким-то причинам ссылка не открывается — ответьте на это письмо указав вашу проблему.

О СЕБЕ

ВАКАНСИИ

КОНТАКТЫ

ПРОДАЕТСЯ

МАГАЗИН

**КОРЗИНА** 

ВИДЕО

ГЛАВНАЯ

БЛОГ

МЕРОПРИЯТИЯ

ИНФОПРОДУКТЫ

ПРОЕКТЫ

Оплата – в крайнем сл., если не получится в РОБОКАССЕ, то так:

- 1 вариант Вот номер карты в Сбер Банке 5469380029843546
- Ждём оплату (что заинтересует) и подтверждение оплаты пришлите скан.

Если Вы оплачиваете через «Сбербанк ОнЛайн», в назначении платежа просто указать свою Фамилию. Не писать в сообщении ничего.

2 вариант - Если Вы в др. государстве, то -

priselie@bk.ru <file://localhost/applewebdata/::e.mail.ru:compose:%3Fmailto=mailto%253apri selie@bk.ru> - Пэй пал.

Как произведёте оплату – сразу скиньте квиток (скан) о оплате нам на почту и мы сразу скинем Вам ссылку на скачивание записи (записей).

Укажите за какой именно продукт (или группу продуктов) Вы оплатили, в шапеке письма. Например, оплата за продукт №10.